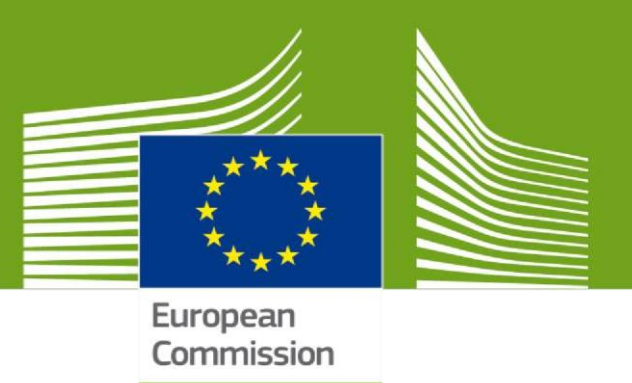

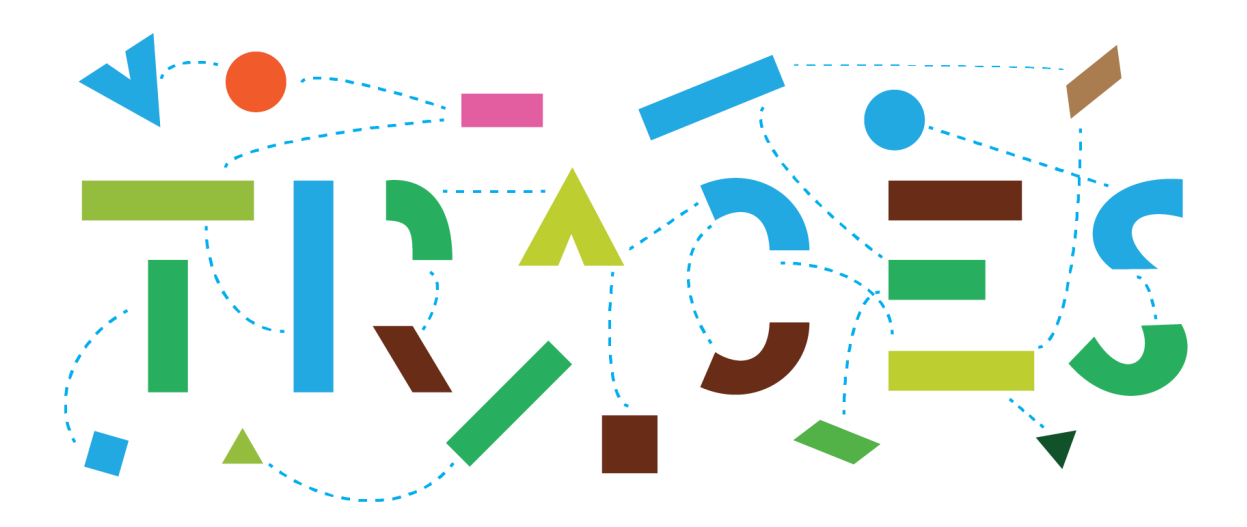

# Acceso de países no pertenecientes a la UE a incumplimientos registrados (non-compliances) vía el módulo CHED-PP

Agosto de 2022

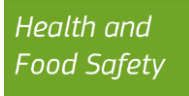

# Tabla de contenidos

| 1.    | Registrarse en la página de EU Login          | 4  |
|-------|-----------------------------------------------|----|
| 2.    | Regístrese en TRACES NT y pida una función    | 6  |
| Selec | cione su función                              | 7  |
| Cuan  | do haga clic en Autoridad:                    | 7  |
| Envia | ır la solicitud de autorización               | 9  |
| 3.    | Módulo CHED-PP                                | 10 |
| 4.    | Permitir las notificaciones de incumplimiento | 13 |
| Cómo  | o activar las notificaciones en su perfil     | 13 |
| Cómo  | o consultar las notificaciones recibidas      | 15 |

# **Objetivo**

Esta guía describe el procedimiento que deben seguir los países no pertenecientes a la UE para acceder, en modo de solo lectura, al módulo del documento sanitario común de entrada para plantas y productos vegetales (CHED-PP) en TRACES.

El módulo CHED-PP permite a los agentes fitosanitarios oficiales en las fronteras de la UE registrar el resultado de los controles oficiales efectuados a las partidas de vegetales, productos vegetales u otros objetos que entran en la Unión y la decisión adoptada sobre dichas partidas.

El acceso al módulo CHED-PP permite al país no perteneciente a la UE supervisar en tiempo real el estado de sus partidas y aplicar medidas correctoras cuando proceda. En caso de rechazo, el país no perteneciente a la UE podrá ver a través de una pestaña separada en el CHED-PP los detalles de los incumplimientos, como los motivos de la denegación y las medidas adoptadas en relación con la partida.

Para facilitar el seguimiento por parte de los países no pertenecientes a la UE de los incumplimientos registrados en el módulo CHED-PP, TRACES ha implementado notificaciones automatizadas, que se enviarán a los usuarios designados que tengan un rol en TRACES bajo los respectivos perfiles de autoridad. La sección 4 de la presente guía explica detalladamente cómo activar y consultar dichas notificaciones.

## 1. Registrarse en la página de EU Login

En primer lugar, debe registrarse en la página de EU Login. Se trata de una capa de seguridad obligatoria.

Si ya tiene una cuenta de inicio de sesión, pase al paso 2.

Para inscribirse, haga clic en el siguiente enlace: <u>https://webgate.ec.europa.eu/tracesnt/login</u> para acceder a la página de bienvenida TRACES-NT y al enlace «Registrarse en TRACES»

| IMSOC<br>TRACES ADIS EUROPHYT - iRASEF<br>IMSOC - Iniciar sestion |                                                                                                    | Documentación   Preguntas frecuentes   Contacto                                                                                                    |
|-------------------------------------------------------------------|----------------------------------------------------------------------------------------------------|----------------------------------------------------------------------------------------------------|
|                                                                   | Bienvenida                                                                                                    | LNo tiene una cuenta?<br>Egiptimaria en Traicio<br>successiva será georgia por un<br>administrador local a sucristad<br>competente correspondente<br>Loger? |
| Útim                                                              | actualización: 2022 Informar de un problema Aviso legal Terms of Use Cookies Declaración de confiden<br>Comisión Europea - DG Salud & Seguridad alimentaria.<br>IMSOC: TRACE SNT 6 5.4 (2008/022) 19.41:55) -<br>procesado por TRACE SNT001_PRDwts81. | scalildad Créditos Contacto Subir                                                                                                    |

Ahora puede acceder a la pantalla de registro de EU Login («Crear una cuenta»).

| and a second second second second second second second second second second second second second second second |        |
|----------------------------------------------------------------------------------------------------|--------|
| <u>uuda para usuanos externos</u>                                                                              |        |
| UNDIE                                                                                                    | 7      |
| pellido                                                                                                    |        |
|                                                                                                    |        |
| orreo electrónico                                                                                              | _<br>_ |
| onfirmar el correo electrónico                                                                                 |        |
| ioma dal correo electrónico                                                                                    |        |
| español (es)                                                                                                   | ·      |
| scriba el código de la imagen                                                                                  | _      |
|                                                                                                    |        |
| 0 ►                                                                                                    |        |
| han the                                                                                                    |        |
| UXT /                                                                                                    |        |
|                                                                                                    |        |
| Al activar esta casilla, reconoce que ha leído y<br>proprende la declaración de privacidad                     |        |
|                                                                                                    |        |

Health and Food Safety En la parte superior derecha de la página puede elegir la lengua que prefiera:

| is website uses cookies. Learn more about the <u>Euro</u><br>EU Login<br>One account, many EU services | pean Commission's cookie policy              | Where is<br>ECAS? | 0 | Close this message X    |
|----------------------------------------------------------------------------------------------------|----------------------------------------------|-------------------|---|-------------------------|
|                                                                                                    | Create an accoun                             | t                 |   | Create an account Login |
|                                                                                                    | Help for external users First name Last name | ]                 |   |                         |
|                                                                                                    | E-mail                                       | ]                 |   |                         |

Rellene todos los campos del formulario y tenga en cuenta que los datos que introduzca en la pantalla anterior serán los que aparezcan en TRACES-NT.

# Además, es importante crear la cuenta EU Login en nombre de una PERSONA REAL, NO una cuenta genérica para su autoridad central.

Por lo que se refiere a la dirección de correo electrónico, le recomendamos encarecidamente que elija su propia dirección de correo electrónico profesional, que se utilizará para iniciar sesión en TRACES-NT.

Tras completar todos los campos, haga clic en el botón «Crear una cuenta» («Create an account»).

Una vez haya enviado la solicitud, se le enviará automáticamente un correo electrónico con un enlace para crear su contraseña. Debe hacer clic en ese enlace en un plazo de 90 minutos; de lo contrario, expirará.

Si no recibe el correo electrónico automático, puede encontrar ayuda en esta página.

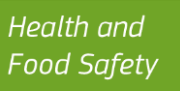

## 2. Registrese en TRACES NT y pida una función

Si ya está registrado en TRACES-NT, pase directamente a los pasos 3 y 4.

Vuelva la página de inicio de TRACES-NT (véase el enlace anterior) y pulse el botón verde «Iniciar sesión en TRACES». Se le redirigirá al acceso EU Login.

| European               |                                                                                                    |
|------------------------|----------------------------------------------------------------------------------------------------|
| IMSOC > Iniciar sesión |                                                                                                    |
|                        | Bienvenida<br>Inicie sesión a través de EU Login haciendo clic en el botón siguiente y siguiendo las instrucciones. |
|                        | Iniciar sesión<br>Si no puede recordar su contraseña, puede Restaurar su contraseña en EU Login.                    |
|                        |                                                                                                    |

Para iniciar sesión, introduzca la dirección de correo electrónico que haya elegido al crear la cuenta EU Login y pulse «Siguiente».

| Teclee su dirección de correo electrónico o su<br>identificador único |
|-----------------------------------------------------------------------|
| 1                                                                     |
| Crear cuenta Siguiente )                                              |
| O                                                                     |
| Iniciar sesión con una identificación     electrónica                 |

Introduzca la contraseña que haya elegido anteriormente para la cuenta de EU Login y haga clic en Iniciar sesión.

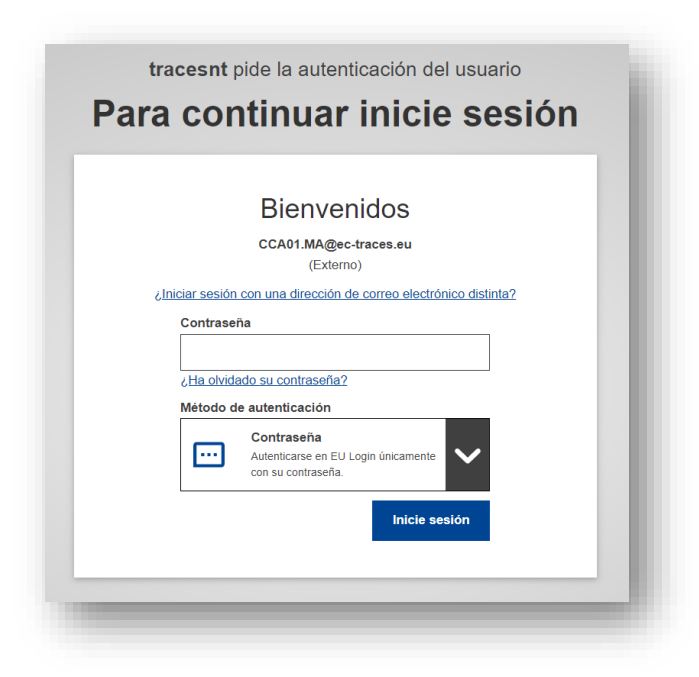

Ahora se le redirigirá la página de bienvenida TRACES-NT.

#### Seleccione su función

<u>Tenga en cuenta que, para poder ver las notificaciones de interceptación, debe solicitar</u> <u>una función de «autoridad».</u>

| ar autorización                                                                                                    | Datos personales                                                                                                    |
|----------------------------------------------------------------------------------------------------|----------------------------------------------------------------------------------------------------|
| No tiene actualmente ninguna función que le permita acceder a la aplicación.                                                                          | EU Login es el lugar donde se almacena su información<br>personal. Si la información mostrada aquí es errónea, pued<br>actualizarla allí. Su información se actualizará<br>automáticamente en TRACES la próxima vez que inicie<br>sesión. |
| Seleccione el tipo de organización para la que solicita acceso:                                                                                       | Apellidos, Test RCA<br>nombre                                                                                                    |
| Operador<br>Operadores económicos como empresas privadas, depósitos, organizaciones sin ánimo de lucro                                                | Dominio (+ Externo<br>Nombre de neeslags<br>usuario                                                                                                    |
| Organismo de control de producción ecológica<br>Organismos de control contemplados en los anexos III y IV del Reglamento (CE) n.º 1235 de la Comisión | electrónico                                                                                                    |
| Autoridad                                                                                                    | Cambiar su contraseña en EU Login                                                                                                    |
| Autoridades competentes como Aduanas, autoridades veterinarias, autoridades centrales competentes,<br>autoridades fitosanitarias,                     | Actualizar su información en EU                                                                                                    |

#### Cuando haga clic en Autoridad:

Puede buscar su autoridad por país, cargo, competencia o nombre de la autoridad.

Tenga en cuenta que, para ver las notificaciones de interceptación, debe estar adscrito a una autoridad que desempeñe la función de «autoridad central competente - CCA» y sea tenga la competencia de «Fitosanidad»:

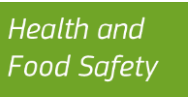

| País                   | Marruecos (MA) 🗸 🖌 |  |
|------------------------|--------------------|--|
| Función                | ~                  |  |
| Competencia            | ~                  |  |
| Nombre de la autoridad | Q Buscar           |  |

No es necesario introducir ningún nombre de autoridad. Pulse el botón «Buscar».

| Seleccionar una autoridad                                                                       |                             |                                                        |         |             | Solicitar autorizació      |
|-------------------------------------------------------------------------------------------------|-----------------------------|--------------------------------------------------------|---------|-------------|----------------------------|
| País                                                                                            | Marruecos (MA)              |                                                        |         | ~ @         |                            |
| Función                                                                                         | ACC - Autoridad central con | npetente                                               |         | ~           |                            |
| Competencia                                                                                     | Vegetales                   |                                                        |         | ~           |                            |
| Nombre de la autoridad                                                                          |                             |                                                        |         | Q Buscar    |                            |
|                                                                                                 |                             |                                                        |         |             |                            |
|                                                                                                 |                             | Dirección completa                                     | Función | Competencia | Seleccionar<br>Código todo |
| Office National de Sécurité Sanitaire des produ<br>Division de la protection des végétaux (DPV) | uits Alimentaires (ONSSA),  | Avenue hadj Ahmed Cherkaoui<br>– Agdal- Rabat<br>Rabat | ACC     |             | MA00000 🗹 Seleccionar      |

Busque su autoridad. En la pestaña «Competencias», puede verificar la competencia asignada a su autoridad:

CHED-PP, EUROPHYT IN, PHYTO y ePhyto son competencias relacionadas con la fitosanidad.

Marque la casilla «Seleccionar» y haga clic en el botón verde «Solicitud de autorización» para presentar su solicitud. Si no encuentra su autoridad, escriba al equipo TRACES en <u>sante-traces@ec.europa.eu</u>.

## Enviar la solicitud de autorización

| Monsaio            |                   |
|--------------------|-------------------|
| Merisaje           |                   |
|                    |                   |
|                    |                   |
| Carras electrónica | nama Ordamojo cam |
| Correo electronico | name@domain.com   |
| Teléfono           | *32 02 123456     |
|                    |                   |

Tras pulsar el botón «Solicitud de autorización», se abre una ventana:

Puede facilitar información adicional, correo electrónico y número de teléfono y pulsar el botón azul «Enviar solicitud de autorización».

A continuación, se le redirigirá a esta página en la que podrá ver su solicitud:

| Su petición está siendo revisada. Debe ponerse en contacto con la autoridad<br>sponsable o el administrador de su organización para que puedan ser validados.<br>Fan pronto como sea aprobada recibirá una notificación por correo electrónico. | EU Login es el lugar donde se almacera su información<br>personal (se información mostrada aquí es arrónea, puede<br>actualizaria alíf. Su información se actualizará<br>automáticamente en TRACES la próxima vez que inicie<br>sesión.<br>Apellidos, Test RCA |
|----------------------------------------------------------------------------------------------------|----------------------------------------------------------------------------------------------------|
| Seleccione el tipo de organización para la que solicita acceso:                                                                                                    | nombre<br>Dominio (+ Externo<br>Nombre de nees19qs                                                                                                    |
| Organismo de control de producción ecológica<br>Organismos de control contemplados en los anexos III y IV del Reglamento (CE) n.º 1235 de la Comisión                                                                                           | Correo pablog1d1m@gmail.com<br>electrónico                                                                                                    |
| Autoridades competentes como Aduanas, autoridades veterinarias, autoridades centrales competentes, autoridades filosanitarias.                                                                                                    | <ul> <li>▲ Mi cuenta en EU Login</li> <li>▲ Cambiar su contraseña en EU Login</li> </ul>                                                                                                    |
| Otro organismo Other bodies such as translators, country administrators, customs systems (at national level)                                                                                                    | Actualizar su información en EU<br>Login                                                                                                    |
|                                                                                                    |                                                                                                    |
| nciones<br>estado 🕑 1 Solicitado 🕑 0 Suspendido 🕑 0 Válido                                                                                                    | Solicitar nueva función +                                                                                                    |
| Office National de Sécurité Sanitaire des produits Alimentaires (ONSSA), Division de la protection des végétaux<br>ADC MARRORD Wegatalan OFFICE DE Sérvice EUROPHYTIN PHYTO IN Rabat Manuscos (MA)                                              | (DPV) Solicitado 1                                                                                                    |

Si es usted el primer usuario que se registra en su autoridad, la Comisión gestionará su solicitud. Envíe un correo electrónico al equipo Traces (<u>sante-traces@ec.europa.eu</u>) y validará su solicitud.

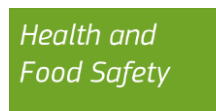

# 3. Módulo CHED-PP

A partir del Menú Documentos > CHED, podrá ver a través de una pantalla de búsqueda los CHED-PP creados en la frontera de la UE que sean pertinentes para su autoridad.

| angelari<br>previolation                                                                                                    | TRACES                                                                   |               | JROPHY      | Γ · iRASFF   |               |             |                |                 |              |                 |                |           |
|----------------------------------------------------------------------------------------------------|--------------------------------------------------------------------------|---------------|-------------|--------------|---------------|-------------|----------------|-----------------|--------------|-----------------|----------------|-----------|
| Documentos -                                                                                                    | Interceptions •                                                          | 2 Panel de    | control -   | Actores •    | 🗸 🥥 Geog      | ráfica 👻    | 🛢 Datos de     | e referencia 👻  | 🛃 Anali      | tica 👻 🖉 Pu     | ublicaciones • | . 0       |
| Do SANTE<br>EU Import<br>Contificatio doctarid e animalina y production<br>annumbs para ta UE:<br>Confinction of one de animantos y prensos de<br>origen no animal para ta UE:<br>EU Iniza<br>Confinctent for movement of avarnatis and<br>contains productions the EU. |                                                                          | anitario      | s Com       | unes de      |               | C Imprimir  | el CHED        | + Añadir seg    | uimiento     | Q Mis certifica | idos pendient  | <b>65</b> |
|                                                                                                    |                                                                          | erencia       |             |              |               |             |                | Q Buscar        | Búsq         | ueda avanzada   | •              | Mc        |
| Exportaciones de la<br>Certificación para anima<br>animales de la UE                                                                                                    | UE<br>les y productos                                                    | nto de origen | Lugar de    | destino Exp  | edidor/Expo   | rtador De   | stinatario / I | Importador I    | Materias pri | mas Fecha d     |                | ctueliz   |
| PHYTO<br>Certificado fitosenitario ;                                                                                                    | para la importación o                                                    |               |             | In           | iciar la búsq | ueda con el | botón Bus      | icar.           |              |                 |                |           |
| CHED<br>Documento Santano Ce<br>para vegetales, produc<br>vegetal y material de p<br>vegetales, Productos e                                                                                                    | emán de Entrada<br>itos de origen<br>ropagación de<br>te origen animal y | v 2022 Juli   | urmar de un | neoblama Avi | iso legal Ter | ms of Lise  | Cookies 1      | Janlarani/in da | nnfidencial  | idad Coldina    | Contacto       | Subir     |

Desde la pantalla de búsqueda, tiene dos opciones:

• Realiza una búsqueda simple y aparecerá una lista de todos los CHED-PP (pertinentes);

| suscar Do<br>Intrada | ocumentos S       | Sanitarios (                 | Comunes de       | 🗅 Imprimir e              | el CHED + Añadir             | seguimiento Q Mis                               | certificados pen                                         | dientes |
|----------------------|-------------------|------------------------------|------------------|---------------------------|------------------------------|-------------------------------------------------|----------------------------------------------------------|---------|
| Buscar:              | Indique número de | referencia                   |                  |                           | Q Bus                        | Búsqueda av                                     | ranzada ▶                                                |         |
| Referencia de        | ICHED             | Establecimiento<br>de origen | Lugar de destino | Expedidor/Exportador      | Destinatario /<br>Importador | Materias primas                                 | Fecha de la<br>última<br>actualización<br>J <sub>A</sub> | Estad   |
| CHEDPP.F             | R.2022.0000298    | Marruecos                    | OpérateurTest    | MacDOsA19 WW<br>Marruecos | OpérateurTest                | 0702 00 00 Tomates<br>frescos o<br>refrigerados | 19/08/2022<br>10:05 +02:00<br>CEST                       | Recha   |

• Lleva a cabo una búsqueda avanzada y puede especificar algunos detalles para restringir su búsqueda.

| Buscar Indique mime | ro de referencia                 |                  |                                              | O Busear Brisounds           | a avanzada e       | Mostrand                                  | o 16 / 16 resultad |
|---------------------|----------------------------------|------------------|----------------------------------------------|------------------------------|--------------------|-------------------------------------------|--------------------|
| insingue nume       |                                  | _                |                                              | Casquesa                     |                    | mouse allo                                | e ve / no resultad |
| Tipo de CHED:       | CHED-D CHED-A                    | CHED-P           | HED-PP                                       |                              |                    |                                           |                    |
| Estado:             | Estado +                         |                  |                                              | Tiene tests de laboratorio   | pendientes         | -                                         |                    |
|                     | Reehazado                        |                  |                                              | ✓ Has plant health non-con   | npliance           |                                           |                    |
|                     |                                  |                  |                                              | Transbordo                   |                    |                                           |                    |
|                     |                                  |                  |                                              | Traslado                     |                    |                                           |                    |
| Finalidad:          |                                  | ~                | Type of plant health non-                    | Seleccionar +                |                    |                                           |                    |
| País de origina     | MA x Search                      |                  | Compliance:                                  |                              | -                  |                                           |                    |
| mais de origen:     | × Borrar Añadir gr               | upo de países 👻  | Declaration date range:                      |                              |                    |                                           |                    |
| País de expedición: | Search                           |                  | Decision date rance:                         |                              | -                  |                                           |                    |
|                     | 🗙 Borrar 🛛 Añadir gr             | upo de países 🕶  |                                              |                              |                    |                                           |                    |
| País de destino:    | Search                           |                  | Puesto de control fronterizo                 | BCP                          | Q                  |                                           |                    |
|                     | 🗙 Borrar 🛛 Añadir gr             | upo de países 👻  | (PCF):                                       |                              |                    |                                           |                    |
| Materia prima:      | Indique el código, el modelo     | Q                | Número de aprobación del<br>establecimiento: |                              |                    |                                           |                    |
| Tipo de transporte: |                                  | ~                | Transport name:                              |                              |                    |                                           |                    |
| Especie:            | Indique la taxonomía, la especie | Q.               | Laboratory test motivation:                  | Laboratory test motivation   | -                  |                                           |                    |
|                     |                                  |                  |                                              | No selection.                |                    |                                           |                    |
|                     |                                  |                  |                                              |                              | × Borrar           |                                           |                    |
|                     |                                  |                  |                                              |                              | _                  |                                           |                    |
|                     |                                  |                  |                                              |                              |                    | Fecha de la                               |                    |
| erencia del CHED    | Establecimiento de<br>origen     | Lugar de deslino | Expedidor/Exportador                         | Destinatario /<br>Importador | Materias<br>primas | ultima<br>actualización<br>1 <sup>7</sup> | Estado             |
|                     |                                  | La mais unda     | COOPERATIVEA A 45 Eat                        | La main verte:               | 0603 19 20         | 14/07/2022                                | -                  |

Puede hacer clic en el enlace a la referencia CHED y tendrá un acceso de solo lectura que le permitirá consultar el CHED-PP:

| PARTE I<br>Datos de la partida expedida | PARTE II<br>Resolución sobre la partida | REQUISITOS ADICIONALES | PARTE III<br>Seguimiento | Details on<br>Non-compliance | ອ         |
|-----------------------------------------|-----------------------------------------|------------------------|--------------------------|------------------------------|-----------|
| .1. Expedidor/Exportador                |                                         |                        | I.2. Referencia          | a del CHED                   | Código QR |

El número de referencia CHED se indica en la esquina superior izquierda. Otros documentos relacionados con el CHED pueden consultarse haciendo clic en una de las referencias que figuran debajo del número de referencia del CHED.

Un proyecto CHED-PP finalizado tendrá necesariamente al menos dos partes (pestañas):

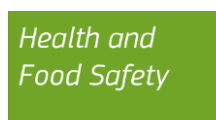

- **Parte I: descripción del envío.** Antes de la llegada al PCF, el operador rellena esta parte. En esta parte pueden consultarse todos los datos sobre el exportador, importador, lugar de destino, etc., así como la descripción de los vegetales o productos vegetales.
- **Parte II: Decisión sobre el envío.** Esta parte se refiere a la decisión del inspector en la frontera. Puede encontrarse información detallada sobre los controles realizados. La situación del CHED está directamente relacionada con la decisión adoptada por el inspector:

| CHED-PP: CHI                                   | EDPP.FR.2022.0000                       | 255                    |                          |                              | RECHAZADO |
|------------------------------------------------|-----------------------------------------|------------------------|--------------------------|------------------------------|-----------|
| <b>Parte I</b><br>Datos de la partida expedida | PARTE II<br>Resolución sobre la partida | REQUISITOS ADICIONALES | PARTE III<br>Seguimiento | Details on<br>Non-compliance | 9         |
| I.1. Expedidor/Exportador                      |                                         |                        | I.2. Referencia          | a del CHED                   | Código QR |
| Nombre COOPERATIVEA                            | A45 Ent Valido                          |                        |                          | CHEDPP.FR.2022.0000255       |           |
| Pais Marruecos                                 | Código<br>ISO MA                        |                        | I.3. Referencia          | a local                      |           |

También podrían estar disponibles otras pestañas:

- **Parte III (seguimiento):** información sobre la reexpedición o sobre la inspección interior.
- **Detalles sobre el incumplimiento:** detalles sobre los motivos de la denegación y las medidas adoptadas.
- **Control de calidad:** detalles sobre la calidad de la partida.

| 🖵 📑 Sustituye: 🛛 🕻                      | HEDPP.FR.2021.0000625                   |                          |                              |                    |           |           |   |
|-----------------------------------------|-----------------------------------------|--------------------------|------------------------------|--------------------|-----------|-----------|---|
| Parte I<br>Datos de la partida expedida | Parte II<br>Resolución sobre la partida | Parte III<br>Seguimiento | Details on<br>Non-compliance | Control de calidad |           |           | ୭ |
| 1. Expedidor/Exportador                 |                                         |                          | 1.2. Ref                     | erencia del CHED   |           | Código QR |   |
|                                         | w71 Ltd Valido                          | 1                        |                              | CHEDPP.FR.2023     | L.0000654 |           |   |

Haga clic en la pestaña «**Datos sobre el incumplimiento**» si desea comprobar los motivos de la denegación y las medidas adoptadas en la parte rechazada del envío:

| PARTE I                     | PARTE II                    | REQUISITOS ADICIONALES | PARTE III  | DETAILS ON     |  | - |
|-----------------------------|-----------------------------|------------------------|------------|----------------|--|---|
| ATOS DE LA PARTIDA EXPEDIDA | RESOLUCIÓN SOBRE LA PARTIDA |                        | SEGUIMIENT | NON-COMPLIANCE |  | 9 |

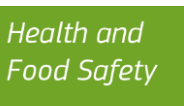

| PARTE I<br>OS DE LA PARTIDA EXPEDIDA                                                                                                    | Parte II<br>Resolución sobre la partida | REQUISITOS ADICIONALES | PARTE III<br>SEGUIMIENTO<br>NON-COMPL | CONTROL DE CALIDAD | ి |
|----------------------------------------------------------------------------------------------------|-----------------------------------------|------------------------|---------------------------------------|--------------------|---|
| ason(s) for refusal                                                                                                    |                                         |                        |                                       |                    |   |
| Refusal reason Organismo nocivo Reruto Fallopia x bohemica Extent of contamination Packing material + means Organismo nocivo no regulado po EFSA Pest Risk Analysis Observación | Commodilies                             | laranjas               | Packaging materials                   |                    |   |
| asure(s) taken on consignr                                                                                                    | ment                                    |                        |                                       |                    |   |
| Measure taken:<br>Denegación de entrada<br>Measure extent:<br>La parte interceptada de l                                                                                        | Commodities                             | laranjas               | Packaging materials                   |                    |   |
| La parte interceptada de la                                                                                                    | a partida 🗸                             |                        |                                       |                    |   |

# 4. Permitir las notificaciones de incumplimiento

#### Cómo activar las notificaciones en su perfil

Una vez validada su solicitud de función, podrá acceder a la plataforma TRACES. Para supervisar eficazmente las notificaciones de incumplimiento, tendría que activarlas adecuadamente en su perfil de usuario.

Para ello, debe hacer clic en su dirección de correo electrónico que aparece en la esquina superior derecha de la interfaz TRACES y, a continuación, seleccionar «Modificar su perfil» como se muestra a continuación:

| CCA MA (<br>CCA01.MA  | DNE<br>@ec-traces.eu              | 🕞 Cerrar sesión |
|-----------------------|-----------------------------------|-----------------|
|                       | Español (Español)                 | ~               |
|                       | 🕼 Editar su perfil                |                 |
| Último ir<br>+0200 Cl | icio de sesión: 01/09/202<br>EST. | 2 11:29:27      |

A continuación, se le redirigirá a una página en la que podrá fijar sus preferencias de notificación:

| referencias de caráct                                                           | er neneral                                                           |
|---------------------------------------------------------------------------------|----------------------------------------------------------------------|
|                                                                                 |                                                                      |
| Huso borario                                                                    | Europe/Luxembourg - Hora de verano de Europa Central (+02:00) V CEST |
| Thuse Horano                                                                    | Hora local: 22 de agosto de 2022 13:49:04 +02:00 CEST.               |
|                                                                                 |                                                                      |
|                                                                                 |                                                                      |
| Preferencias de notific                                                         | ación                                                                |
| Preferencias de notific                                                         | ación                                                                |
| Preferencias de notifica                                                        | ación                                                                |
| Preferencias de notifica<br>Documents notification<br>Quite la marca de las not | ción<br>pns<br>tificaciones que no desea recibir.                    |

En la casilla «Preferencias de notificación», asegúrese de marcar la notificación «Certificado CHED rechazado»:

| CHED cancelado                        |
|---------------------------------------|
| CHED creado                           |
| Se envió el seguimiento del CHED      |
| Onward transportation authorized      |
| Pending laboratory tests exceeded gra |
| CHED rechazado                        |
| Consignment validated for transhipr   |
| CHED validado                         |
|                                       |

Tras seleccionar la notificación del «certificado CHED rechazado», diríjase hacia abajo en la misma página para seleccionar la lengua en la que desea recibir las notificaciones por correo electrónico, así como los plazos correspondientes:

| Lengua preferida para el correo | Español                                                                                |
|---------------------------------|----------------------------------------------------------------------------------------|
| electrónico                     | Elija la lengua en la que desea recibir notificaciones de correo electrónico.          |
|                                 | 00:00                                                                                  |
|                                 | ✓ 03:00                                                                                |
|                                 | 06:00                                                                                  |
|                                 | 09:00                                                                                  |
| Franjas horarias                | 12:00                                                                                  |
|                                 | ✓ 15:00                                                                                |
|                                 | 18:00                                                                                  |
|                                 | 21:00                                                                                  |
|                                 | Seleccionar aquí la frecuencia con la que se enviarán las notificaciones a su buzón de |

Una vez seleccionadas las notificaciones y los plazos pertinentes, no olvide guardar sus preferencias; de lo contrario, se perderán los cambios:

Solicitar nueva función - Guardar preferencias

La casilla «Guardar preferencias» se colocará en la parte superior derecha de la pantalla.

#### Cómo consultar las notificaciones recibidas

Es importante señalar que las notificaciones de incumplimiento se envían tanto (1) dentro de la plataforma TRACES (notificación dentro del sistema) como (2) por correo electrónico a las personas de contacto designadas por su ONPF a las que se ha autorizado el acceso en TRACES.

Puede accederse a las notificaciones de incumplimiento dentro del sistema a través de la opción «Notificaciones» en la esquina superior derecha de la interfaz TRACES:

| A Notifications 1 & CCA01.MA@ed                                                   | >traces.eu |
|-----------------------------------------------------------------------------------|------------|
| Nuevas notificaciones 1 / 5                                                       | IG         |
| A Notificaciones nuevas y leídas                                                  | :19        |
| CHEDPP.FR.2022.0000305 rejected<br>22 de agosto de 2022 15:07:33<br>hace 10 días. |            |
|                                                                                   |            |

La selección de una de las notificaciones visualizadas proporciona un enlace directo al incumplimiento registrado en TRACES:

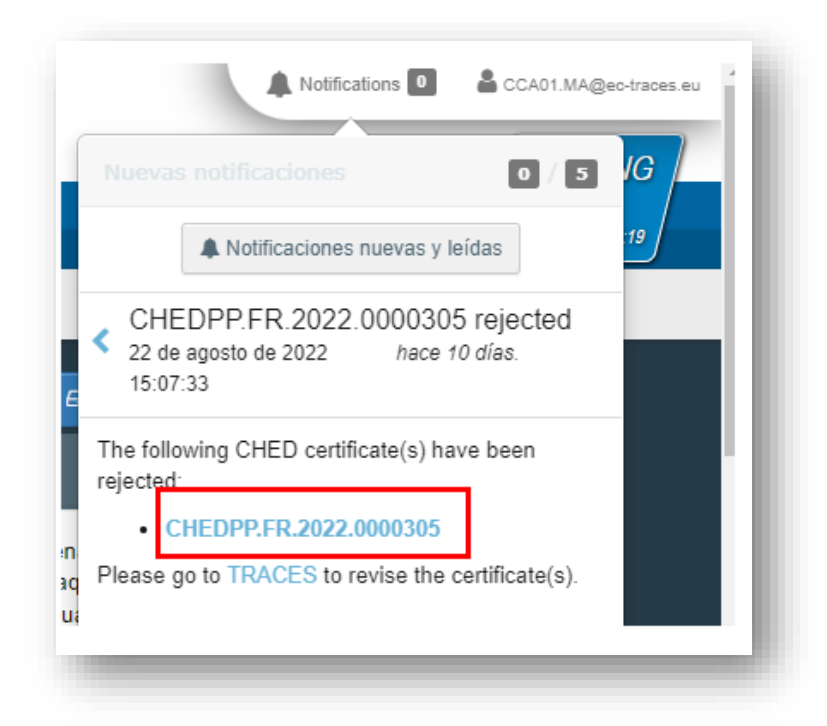

La misma información se envía también mediante notificaciones por correo electrónico, pero es importante señalar que las notificaciones por correo electrónico se enviarán únicamente en los plazos seleccionados en la página «Modificar mi perfil», mientras que las notificaciones dentro del sistema se envían en tiempo real.

> Health and Food Safety